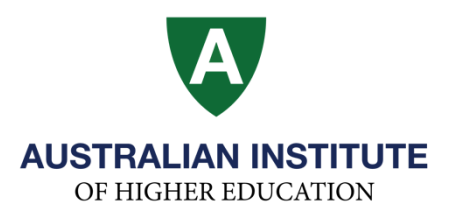

## How to reset the password of Paradigm student portal

**Step 1:** Please go to Paradigm student portal (<u>https://aihe.edu.net.au/php/index.php</u>), click on 'Forgot password?'

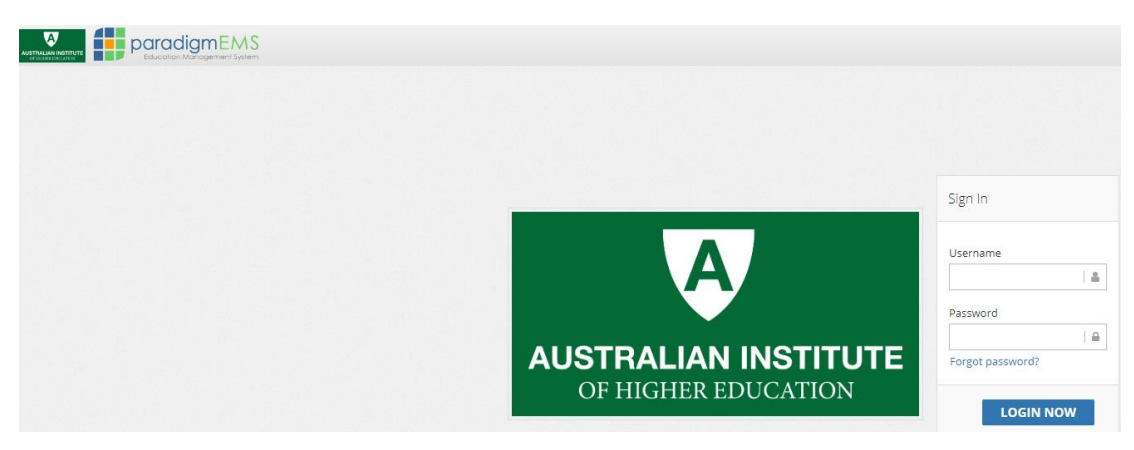

Step 2: Please enter your Student Number and Date of Birth (in the format of dd/mm/yyyy)

| USER DETAILS                 | - 2                        |
|------------------------------|----------------------------|
| User Login Id/Student Number | Date of Birth (dd/mm/yyyy) |
|                              |                            |
|                              | RESET USER PASSWORD        |

**Step 3:** A link will be sent to both your AIH email account and personal email account.

Please login to your email account and follow the instructions.

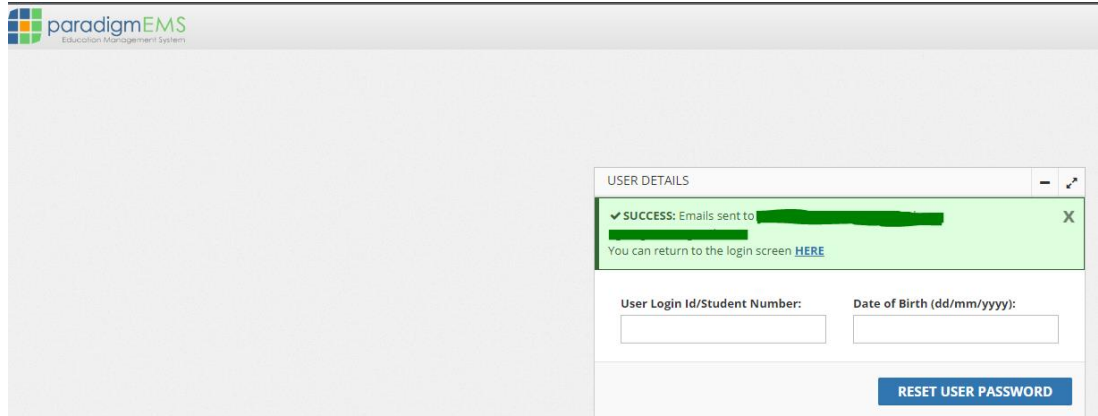

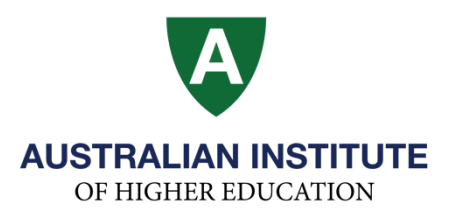

**Step 4:** Return to the login screen and login with the username and password as per the email received.

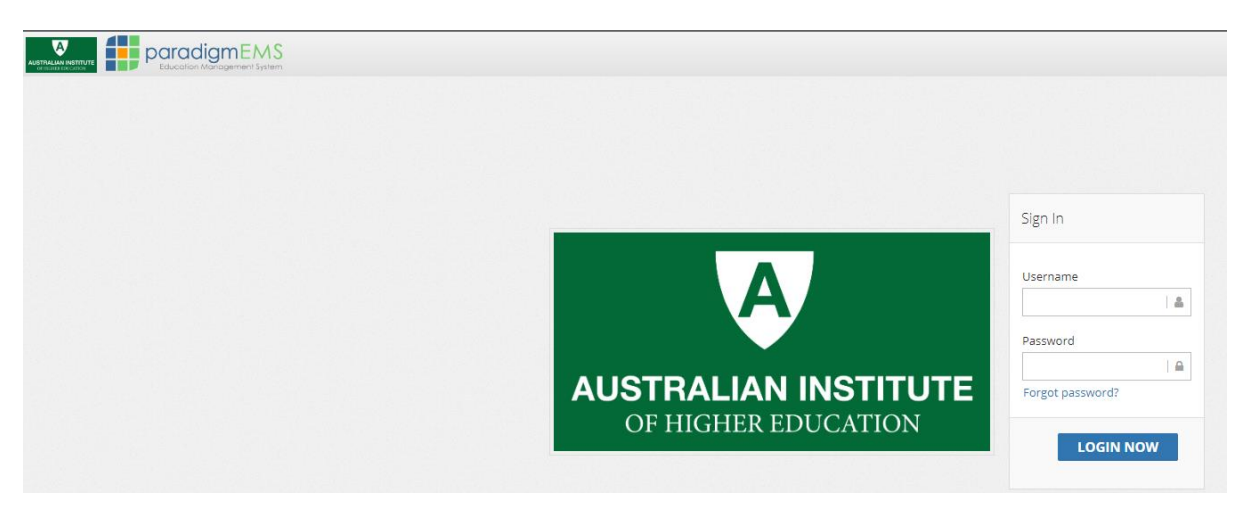